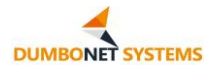

# AI 睡眠見守りシステム DC900 アプリ操作説明書

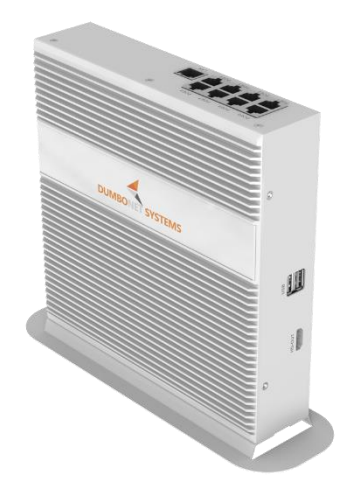

Rev.1.0.0

## 2023年1月

ダンボネット・システムズ株式会社

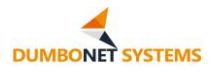

## 目次

| 1. | アブ | パリのインストール    | 3  |
|----|----|--------------|----|
| 2. |    | 操作の説明        | 3  |
|    | 1. | ホーム          | 3  |
|    |    | 1. 端末とカメラ情報  | 4  |
|    |    | 2. 最新のアラーム情報 | 5  |
|    | 2. | デバイスの一覧      | 6  |
|    |    | 1. 端末情報      | 7  |
|    |    | 2. 端末の詳細     | 8  |
|    |    | 3. アラーム情報    | 9  |
|    | 3. | デバイス構成       | 11 |
|    |    | 1. デバイスの追加   | 12 |
|    |    | 2. デバイス編集    | 14 |
|    |    | 3. デバイスの削除   | 15 |
|    |    | 4. デバイス情報の説明 | 15 |
|    | 4. | アプリのアップグレード  | 16 |

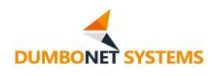

## 1. アプリのインストール

DC900 Android アプリケーションクライアントは、Lenovo Tab P11 Pro と NEC ZAAE0009JP の 2 つのタブレットモデルに適応した DC900 用スマホアプリです。

クライアントインストールパッケージのダウンロード後、インストールを実行し てください。

## 2. 操作の説明

## 1. ホーム

クライアントがインストールされたら、タブレット デスクトップ アプリ アイコ ンをタップしてアプリを起動します。

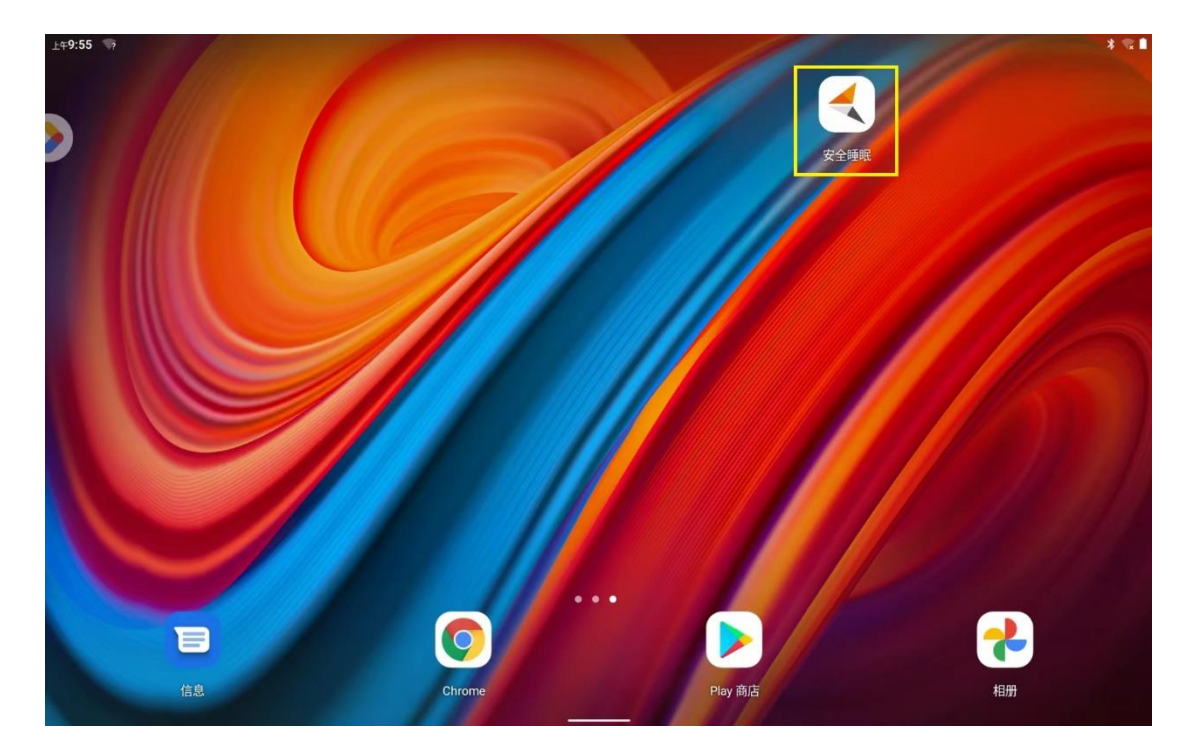

アプリが起動すると、アプリのフロント ページが開きます。 左側のメニュー バーの [ホーム] タブをクリックすると、トップ ページにジャンプします。

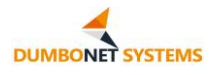

ディスプレイ ターミナルとカメラ情報、および最新のアラーム情報が表示されます。

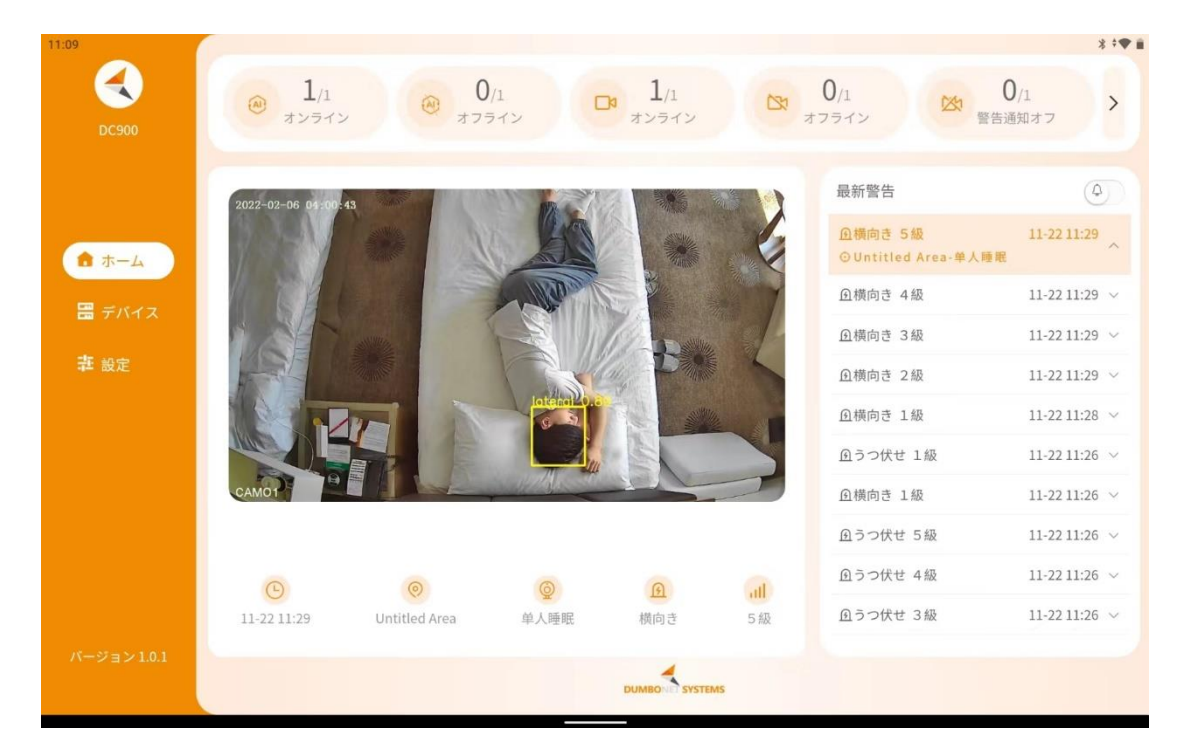

## 1. 端末とカメラ情報

インターフェイスの上部には、アクセス アプリケーションの端末とカメラ情 報が表示されます。

オンライン/オフラインゾーンは、アクセスアプリケーションの端末情報であり 、各端末は1つのゾーンに対応します。

オンライン/オフラインカメラは、アプリケーションにアクセスする端末ドッキングカメラ情報であり、各端末は最大4台のカメラをドッキングできます。

ー時停止エスカレーション カメラはフラット パネルで構成され、一時的に アラーム エスカレーションを受信する必要はありません。

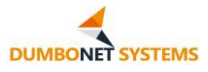

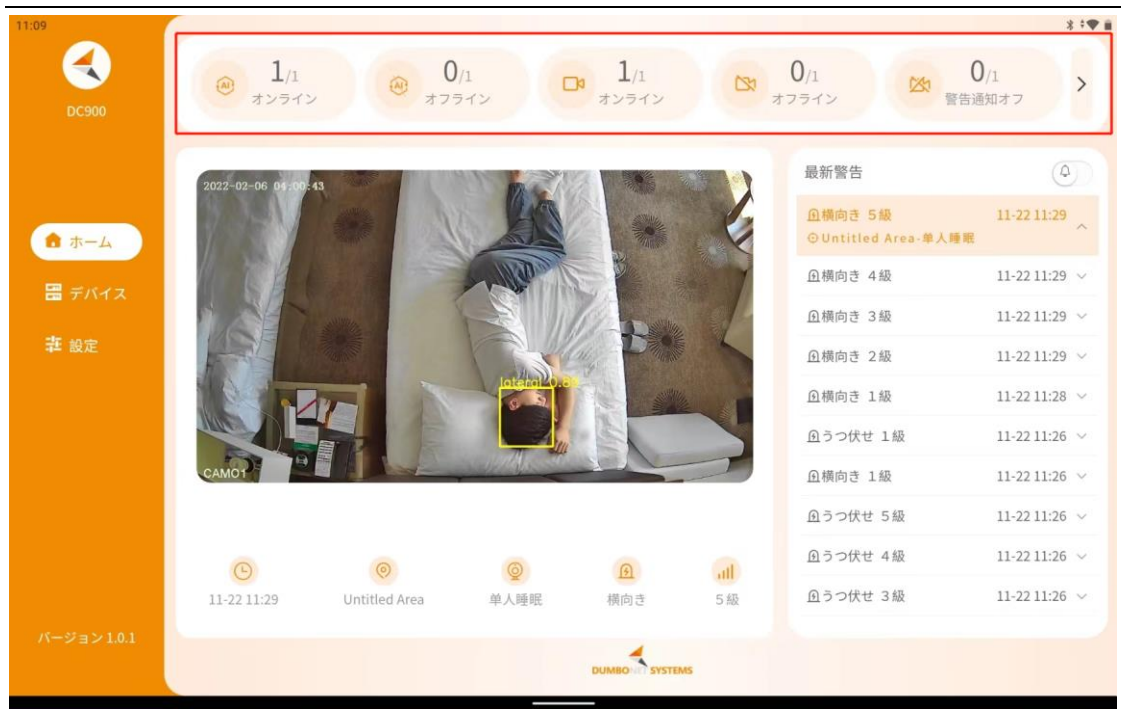

## 2. 最新のアラーム情報

最新のアラーム情報には、アラーム リストとアラームの詳細が含まれます。

アラームリストは、ページの右側に表示され、アラーム時間の逆順にアプリが 受信した最新の 10 のアラームを表示します。

アラーム リストには、アラーム イベント、アラーム レベル、およびアラーム 時間が表示されます

アラームリストのいずれかをクリックすると、アラーム画像、アラーム時間、ア ラーム端末(端末エリア名)、アラームカメラなど、ページの左側にアラームイベン トとアラームレベルなどのアラームの詳細を表示します。

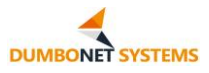

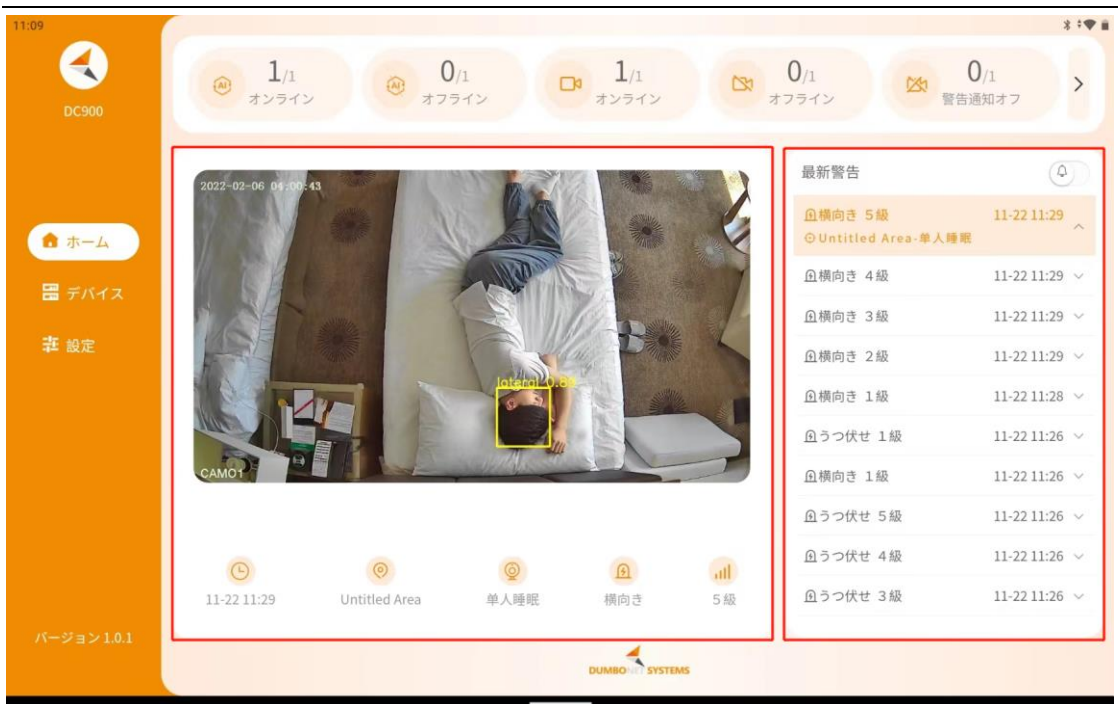

## 2. デバイスの一覧

左側のメニューバーの [デバイス リスト] タブをクリックすると、デバイス リストページを表示します。

デバイスリストページには、アクセス アプリの端末の詳細が表示され、各端 末で報告されたアラーム情報を表示します。

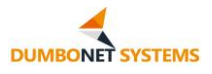

DC900 AI 睡眠見守りシステム アプリ操作説明書

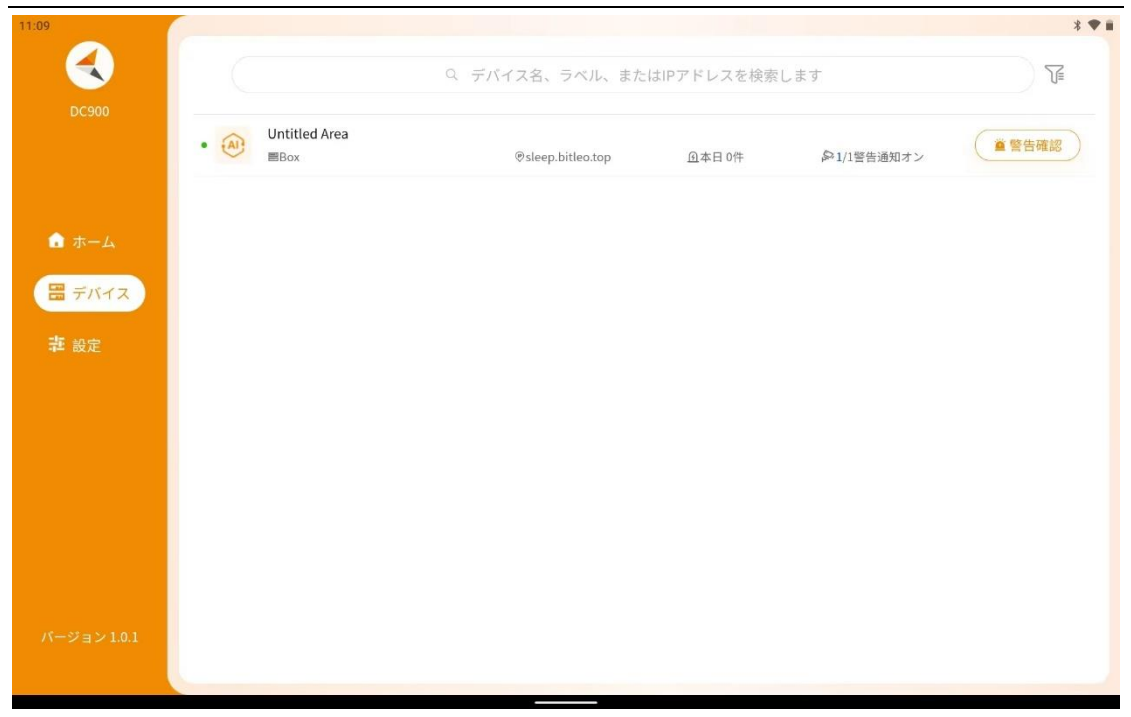

### 1. 端末情報

デバイス リスト ページには、端末のオンライン状態、端末エリア名、端末エイ リアス、端末 IP、端末アラーム数、端末有効カメラ数など、アクセス アプリケー ションの端末情報が表示されます。

端末のオンライン状態はアイコンで識別されます。

端末の有効なカメラの数は、現在有効な、通常のアラームを報告するカメラの数です。

端末情報は、ゾーン名、デバイス エイリアス、または IP アドレスでフィルタ リングでき、アクセスする複数の端末を並べ替えることができます。

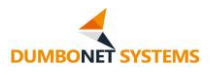

| 11:09       | f in the second second se |     |                   |             |            | * 🕈 🖬    |
|-------------|----------------------------------------------------------------------------------------------------|-----|-------------------|-------------|------------|----------|
|             |                                                                                                    | ヘデ  | パイス名、ラベル、また       | はIPアドレスを検索し | ます         | <b>∑</b> |
| DC900       |                                                                                                    | すべて | ∽ デフォルト           |             | ×          |          |
|             | • Ontitled Area                                                                                                    |     | @sleep.bitleo.top | ●本日 0件      | ●1/1警告通知オン | ■ 警告確認   |
| 💼 ホーム       |                                                                                                    |     |                   |             |            |          |
| 🔠 デバイス      |                                                                                                    |     |                   |             |            |          |
| <b>莽</b> 設定 |                                                                                                    |     |                   |             |            |          |
|             |                                                                                                    |     |                   |             |            |          |
|             |                                                                                                    |     |                   |             |            |          |
|             |                                                                                                    |     |                   |             |            |          |
|             |                                                                                                    |     |                   |             |            |          |
|             |                                                                                                    |     |                   |             |            |          |
| パージョン 1.0.1 |                                                                                                    |     |                   |             |            |          |
|             |                                                                                                    |     |                   |             |            |          |

2. 端末の詳細

一覧で端末をクリックすると、端末情報の詳細が表示されます。

| 13:49      |                                                                           | **                           |
|------------|---------------------------------------------------------------------------|------------------------------|
|            | Q デバイス名、ラベル、またはIPアドレスを検索します 🍞                                             | Untitled Area                |
| 00900      | Whitled Area      国ぼく     ゆsleep.bitleo.top ①本日 392作 ゆ1/1警告通知オン     重警告確認 | 警告通知                         |
|            |                                                                           | • 🖉 单人睡眠                     |
| 🔓 ホーム      |                                                                           | 基礎サービス                       |
| デバイス       |                                                                           | • 国 フレーム                     |
| 幸 設定       |                                                                           | AIサービス                       |
|            |                                                                           | • 🖻 うつ伏せ検知(シングル)             |
|            |                                                                           | • 🖹 うつ伏せ検知(マルチ)              |
|            |                                                                           | • 🔤 雜床検知                     |
|            |                                                                           | • 赤 転倒検知                     |
|            |                                                                           | 稼働時間                         |
|            |                                                                           | ◎ 今回稼働時 22日 4時 51分 45<br>間 秒 |
| パージョン1.0.1 |                                                                           | 前回稼働時 4日 21時 50分 17          |
|            |                                                                           |                              |

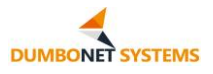

| 13:49       |                                                                        | * 🗢 🖬                        |
|-------------|------------------------------------------------------------------------|------------------------------|
|             | Q. デバイス名、ラベル、またはIPアドレスを検索します 🍞                                         | 密度 ソニレム                      |
| DC900       |                                                                        |                              |
|             | ・ (2) Untitled Area<br>■ほく ②sleep.bitleo.top ①本日 392件 №1/1警告通知オン 単音告確認 | AIサービス                       |
|             |                                                                        | • 🛏 うつ伏せ検知(シングル)             |
|             |                                                                        | • 🖹 うつ伏せ検知(マルチ)              |
|             |                                                                        | • 🖻 離床検知                     |
| デバイス        |                                                                        | • 赤 転倒検知                     |
| <b>莽</b> 設定 |                                                                        | 稼働時間                         |
|             |                                                                        | ⑦ 今回稼働時 22日 4時 51分 45<br>間 秒 |
|             |                                                                        | 前回稼働時 4日 21時 50分 17 間 秒      |
|             |                                                                        | リソース                         |
|             |                                                                        | CPU 5%                       |
|             |                                                                        | メモリ 🔵 12%                    |
| パージョン1.0.1  |                                                                        | 容量 42%                       |
|             |                                                                        |                              |

端末の詳細には、端末ドッキングのカメラ情報、端末サービスの状態、端末 アルゴリズムサービスの状態、端末の長さ、およびシステムリソースの状況を確 認できます。

ターミナル ドッキング カメラは有効またはオフにでき、オフ カメラはカメ ラ アラーム情報のエスカレーションを停止させることができます。

### 3. アラーム情報

リスト端末の「アラームを表示」ボタンをクリックすると、その端末のアラーム リストが表示されます。

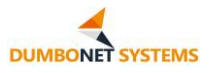

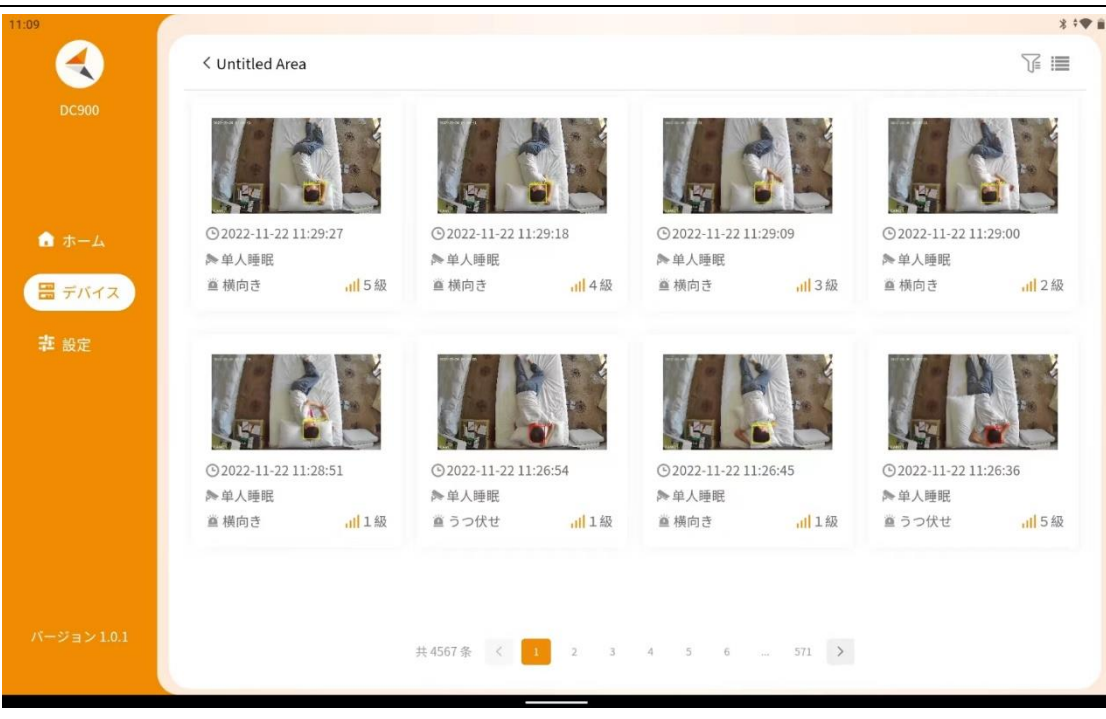

アラーム リストには、アラーム時刻の逆順に、端末から報告されたアラーム 情報が表示されます。

アラーム情報は、アラーム時間、アラームカメラ、アラームイベント、アラーム レベルによってフィルタリングすることができます。

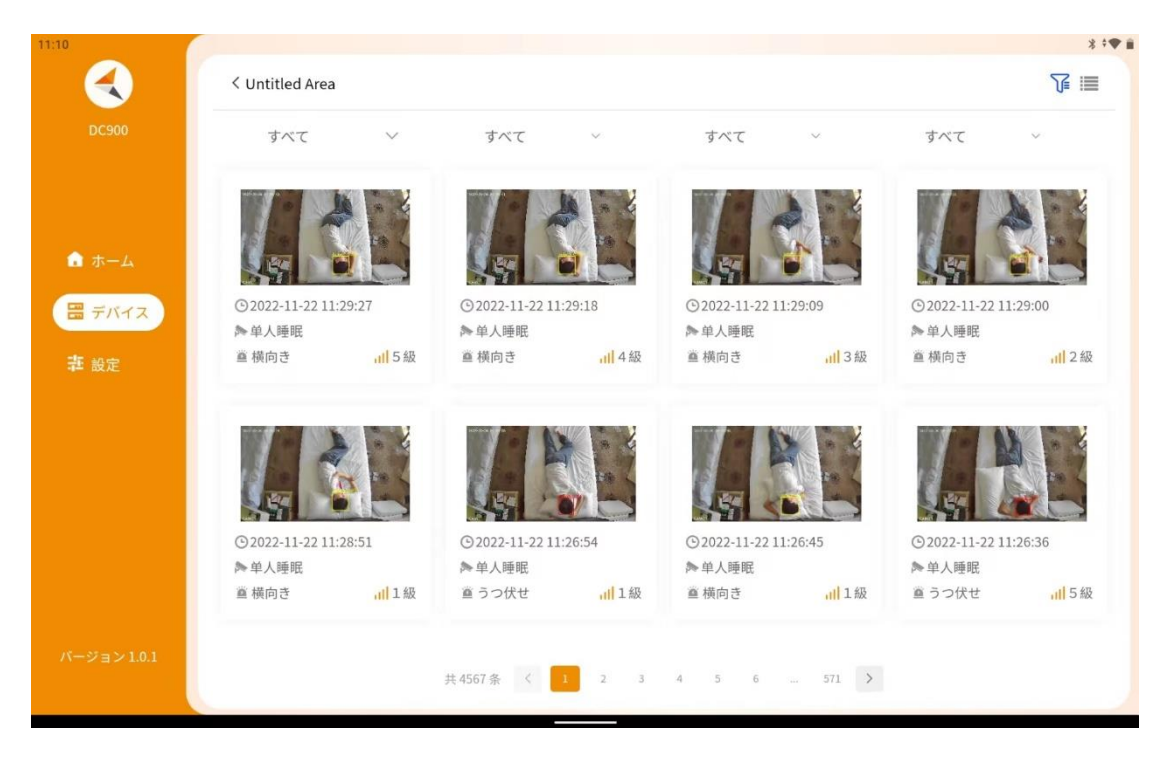

サムネイルとリストの両方として表示され、ページの右上隅にあるアイコンを

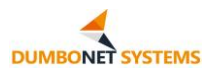

## タップして切り替えることができます。

| 11:10       |                                                           |          |        |       |        |     | * 🗢 🖬 |
|-------------|-----------------------------------------------------------|----------|--------|-------|--------|-----|-------|
|             | < Untitled Area                                           |          |        |       |        |     |       |
| DC900       | すべて ~                                                     | すべて      | $\vee$ | すべて   | $\sim$ | すべて | ~     |
|             | <ul><li>■ 横向き 5 級</li><li>◎ 2022-11-22 11:29:27</li></ul> | ▶单人睡眠    |        |       |        |     |       |
| ☆ ホーム       | 当 横向き 4 級<br>○ 2022-11-22 11:29:18                        | ≽ 单人睡眠   |        |       |        |     |       |
| デバイス        | 篁横向き 3級<br>⊙2022-11-22 11:29:09                           | ▶单人睡眠    |        |       |        |     |       |
|             | <ul><li>  道横向き 2級   ②2022-11-22 11:29:00</li></ul>        | ▶ 单人睡眠   |        |       |        |     |       |
|             | <ul><li></li></ul>                                        | ▶单人睡眠    |        |       |        |     |       |
|             |                                                           | ▶单人睡眠    |        |       |        |     |       |
|             | <ul><li></li></ul>                                        | ▶单人睡眠    |        |       |        |     |       |
| パージョン 1.0.1 | 置うつ伏せ 5級                                                  | 共4567条 〈 | 1 2 3  | 4 5 6 | 571 >  |     |       |

アラームレコードをクリックすると、アラームの詳細が表示されます。

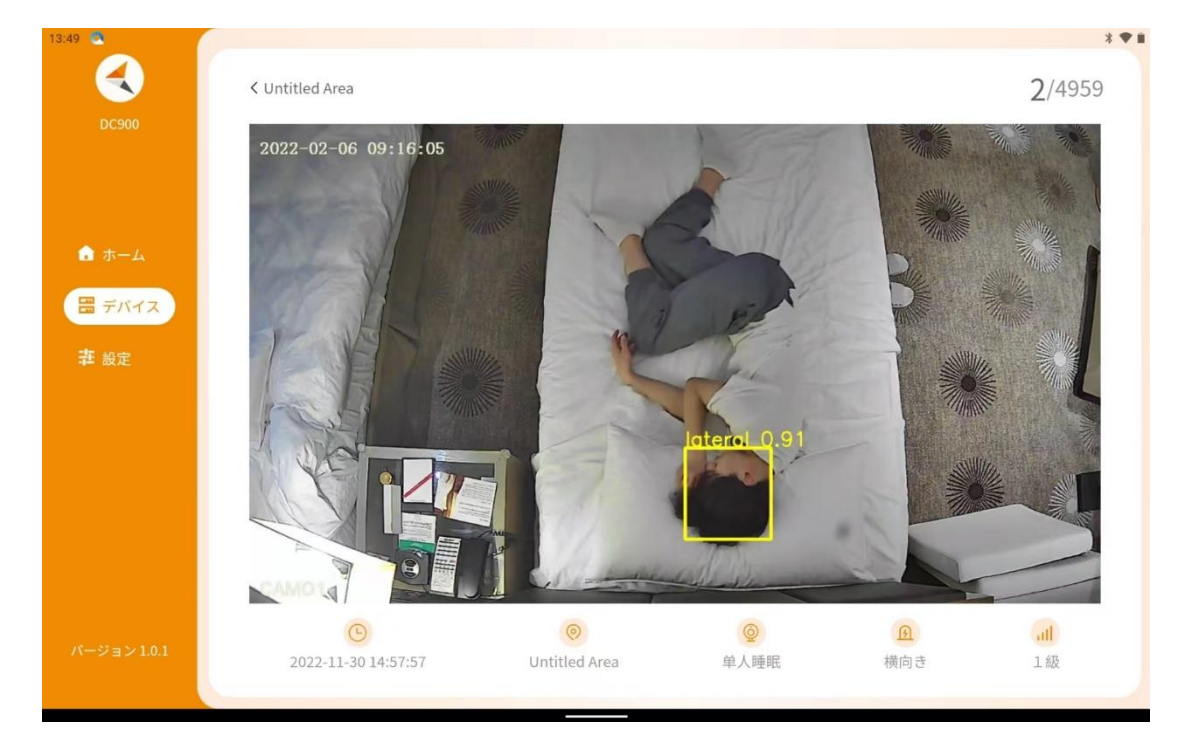

## 3. デバイス構成

左側のメニュー バーの [デバイス構成] タブをクリックすると、アプリはデ

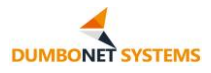

バイス構成ページにジャンプします。

[デバイス構成] ページには、アクセス アプリの端末情報が表示され、編集 管理が可能です。

| 13:49       | *•♥■                            |
|-------------|---------------------------------|
|             | Q デバイス名、ラベル、またはIPアドレスを検索します + 日 |
| DC900       | ● Untitled Area<br>■ぼく          |
| 💼 ホーム       |                                 |
| 🚟 デバイス      |                                 |
| <b>寺</b> 設定 |                                 |
|             |                                 |
|             |                                 |
| バージョン 1.0.1 |                                 |
|             |                                 |

1. デバイスの追加

デバイスの追加は、手動で追加する方法と、QR コードをスキャンする方法 の2通りで行えます。

ページ上部の検索バーの右側にある「+」アイコンをタップすると、ポップア ップの [デバイスの追加] ウィンドウが開きます。ここに、デバイスのラベルと IP アドレスを手動で入力し、デバイスを追加します。

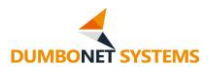

| 11:10             |               |                   |                         | **♥ #   |
|-------------------|---------------|-------------------|-------------------------|---------|
|                   |               | バイス名、ラベル、またはIP    | アドレスを検索します              | (+) (8) |
|                   | Untitled Area | @sleep.bitleo.top | ◎時間変更: 2022-11-29 11:07 |         |
|                   | デバイス追加        |                   |                         |         |
|                   |               |                   |                         |         |
| The same          | ラベル           | ラベルを入力してくださ       | U                       |         |
| T <sup>1</sup> 設足 | IPアドレス        | IPアドレスを入力してく      | ださい                     |         |
|                   |               |                   |                         |         |
|                   | ++            | ァンセル              | 確定                      |         |
|                   |               |                   |                         |         |
|                   |               |                   |                         |         |
|                   |               |                   |                         |         |
|                   |               |                   |                         |         |
|                   |               |                   |                         |         |
|                   |               |                   |                         |         |

また、ページ上部の検索バーの右側にあるスキャンアイコンをクリックする と、カメラで DC900 端末管理システムのネイティブページの QR コードをスキ ャンし、端末エリア名や IP アドレスなどのデバイス情報を自動的に読み取らせる ことができます。 この際には、デバイスのラベルを入力し、デバイスを追加しま す。

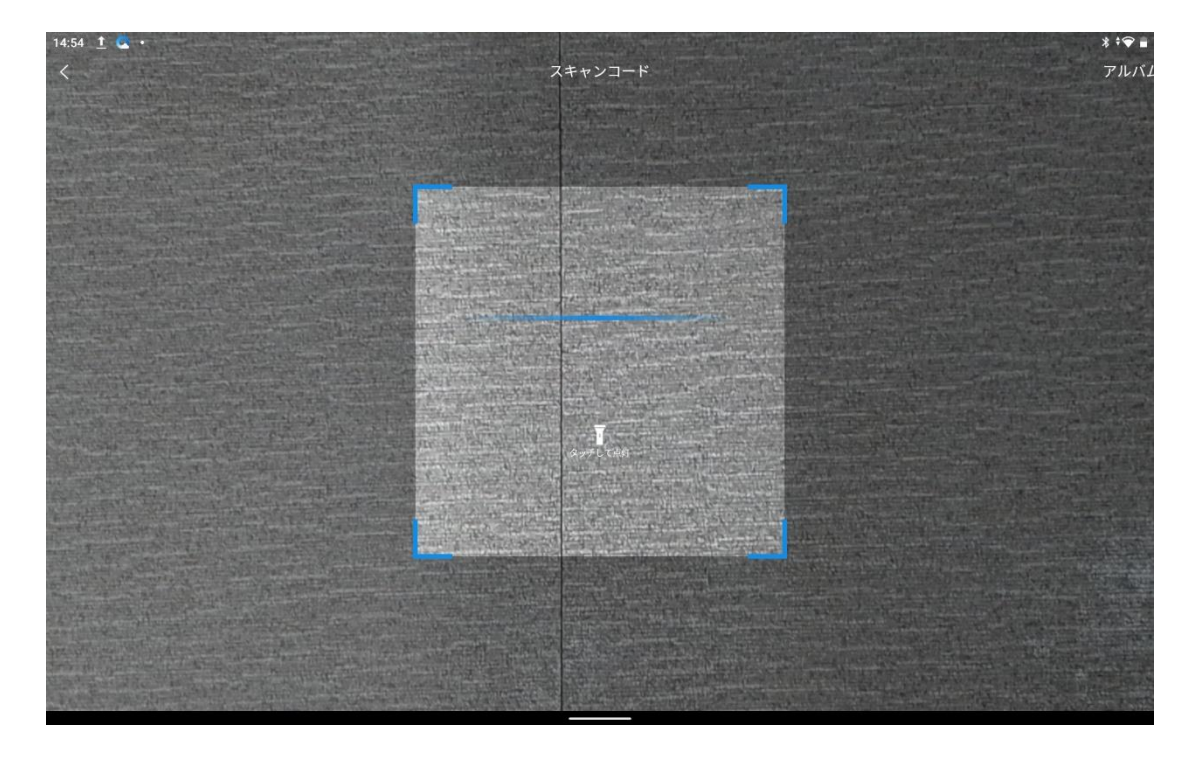

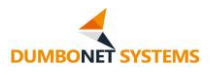

| 13:57 🕿 🕿 |               |                   |                         | * *♥ ■ |
|-----------|---------------|-------------------|-------------------------|--------|
|           |               | デバイス名、ラベル、またはIP   | アドレスを検索します              | + 8    |
|           | Untitled Area | @sleep.bitleo.top | ③時間変更: 2022-11-30 13:48 | 2編集    |
|           | デバイス進         | מלו               |                         |        |
|           | デバイス          | X名 Untitled Area  |                         |        |
| む   設定    | ラベル           | ラベルを入力してくださ       | <b>W</b>                |        |
|           | IPアドレ         | ·Z 192.158.0.180  |                         |        |
|           |               | キャンヤル             | 確定                      |        |
|           |               |                   | PEAL                    |        |
|           |               |                   |                         |        |
|           |               |                   |                         |        |

## 2. デバイス編集

デバイスの「編集」ボタンをクリックすると、デバイス情報を編集できます。

ラベルと IP アドレスが編集可能です。

| 10.21 |                |        |                  |               |               | 4 V M |
|-------|----------------|--------|------------------|---------------|---------------|-------|
|       |                | ् द इग | イス名、ラベル、また       | はIPアドレスを検索し   | # <b>7</b> +  |       |
|       | Untitle<br>Box | d Area | ©sleep.bitleo.to | op ④時間変更: 202 | 2-11-29 11:07 | 面削除   |
|       |                | デバイス編集 |                  |               |               |       |
|       |                | デバイス名  |                  |               |               |       |
| 幸 設定  |                | ラベル    | Box              |               | 0.            |       |
|       |                | IPアドレス |                  |               |               |       |
|       |                |        |                  |               |               |       |
|       |                | ++     | ンセル              | 保存            | - 11          |       |
|       |                |        |                  |               |               |       |
|       |                |        |                  |               |               |       |
|       |                |        |                  |               |               |       |
|       |                |        |                  |               |               |       |

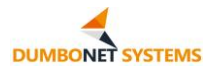

## 3. デバイスの削除

デバイスの「削除」ボタンをクリックすると、デバイスを削除できます。

|      |            |      | マ デバイス名、ラベ | い、またはIPア      | ドレスを検索します               | + 8 |     |
|------|------------|------|------------|---------------|-------------------------|-----|-----|
|      | Untitled A | Area | ©sle       | ep.bitleo.top | ⊙時間変更: 2022-11-29 11:07 |     | 面削除 |
|      |            |      |            |               |                         |     |     |
|      |            | 確認   |            |               |                         |     |     |
| # 設定 |            |      | このデバイスを肖   | 削除してよろしい      | いですか?                   |     |     |
|      |            |      | キャンセル      |               | 確定                      |     |     |
|      |            |      |            |               |                         |     |     |
|      |            |      |            |               |                         |     |     |
|      |            |      |            |               |                         |     |     |
|      |            |      |            |               |                         |     |     |
|      |            |      |            |               |                         |     |     |
|      |            |      |            |               |                         |     | -   |

デバイスの削除は、2回確認が促されます。

## 4. デバイス情報の説明

デバイス情報には、デバイスエリア、ラベル、IP アドレスが確認できます。

デバイスエリアは、DC900 端末管理システムで構成されたデバイスエリア で、アプリでは変更できません。

デバイスラベルは、アプリ構成のデバイス ID であり、ユーザー・カスタム構成によって変更できます。

デバイス IP アドレスは、DC900 の端末管理システムに設定されたデバイ ス IP アドレスであり、端末システムとのネットワーク接続を適用する。

## 4. アプリのアップグレード

アプリの左側のメニュー バーの下部には、ローカル アプリのバージョン番号が表示され、バージョン番号の右上に赤いドットが表示され、プラットフォーム に新しいアップグレード可能なバージョンが構成されています。

バージョン番号をクリックすると、プラットフォームのバージョンが自動的に 検出され、ウィンドウ プロンプトが表示されます。

| 16:28 🕜 🎭 ·  |                      |                                                                                 |             |                |          |                              | **** |
|--------------|----------------------|---------------------------------------------------------------------------------|-------------|----------------|----------|------------------------------|------|
| C900         | <b>0</b> /0<br>オンライン | (<br>()<br>()<br>()<br>()<br>()<br>()<br>()<br>()<br>()<br>()<br>()<br>()<br>() | )/0<br>ライン  | ■ 0/0<br>オンライン | <b>1</b> | 0/0<br>フライン 図 10/0<br>警告通知オフ | >    |
|              |                      |                                                                                 |             |                |          | 最新警告                         | ٩    |
| <b>1</b> ホーム |                      | _                                                                               |             |                |          |                              |      |
|              |                      | 確認                                                                              |             |                |          |                              |      |
|              |                      |                                                                                 | v1.0.1にアップう | デートしますか        |          |                              |      |
|              |                      | ++:                                                                             | ンセル         | アップテ           | ≝— ►     |                              |      |
|              |                      |                                                                                 |             |                |          |                              |      |
|              |                      |                                                                                 | 0           | <u>.</u>       | al       |                              |      |
| パージョン100     |                      |                                                                                 |             |                |          |                              |      |
|              |                      |                                                                                 |             | DUMBO SYSTEM   | S        |                              |      |

[今すぐアップグレード] をクリックすると、アップグレード パッケージのダ ウンロードが自動的に呼び出され、ダウンロードが完了したら、インストールが新 しいバージョンのアプリに更新されたことを確認します。